## Push Final Grades to Banner

This document outlines the **four-step process** for" pushing" or exporting your final grades from your Pilot course to Banner. You can skip this step and enter the grades directly into Banner/Wings Express.

### **Step 1: Grade Settings**

Log into Pilot and your course. From **Grades** on the Navbar select **Settings** (upper, right corner of the screen)

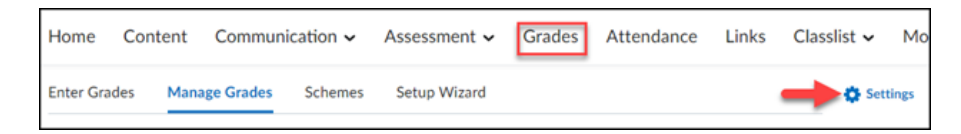

On the Grade Settings page, click on the Calculation Options tab.

| Calculation Options      |                          |                     |  |  |  |  |  |
|--------------------------|--------------------------|---------------------|--|--|--|--|--|
| Personal Display Options | Org Unit Display Options | Calculation Options |  |  |  |  |  |

Under the **Final Grade Released** section, select **Adjusted Final Grade**. If the Adjusted Final Grade is already selected, you don't have to change this setting.

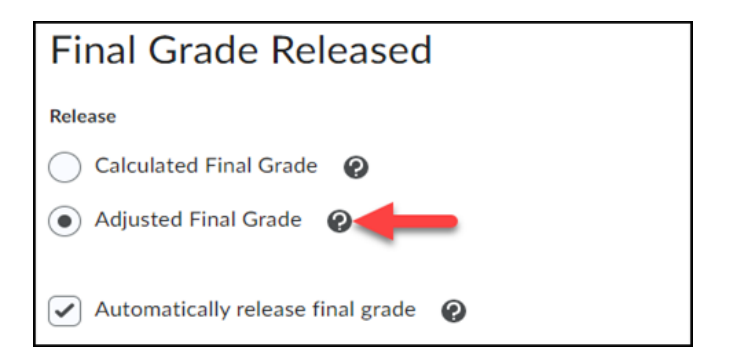

For Final semester grades, select "Treat ungraded items as 0."

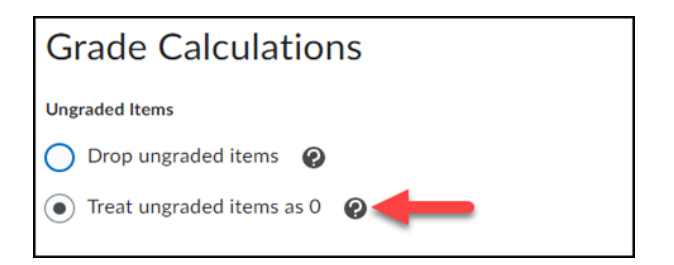

Click Save at the bottom of the page and then confirm.

## Step 2: Change the Grade Scheme

The final grades you submit to Banner must be letter grades. If your final grades display as percentages, as they will by default, you must change the "**Grade Scheme**."

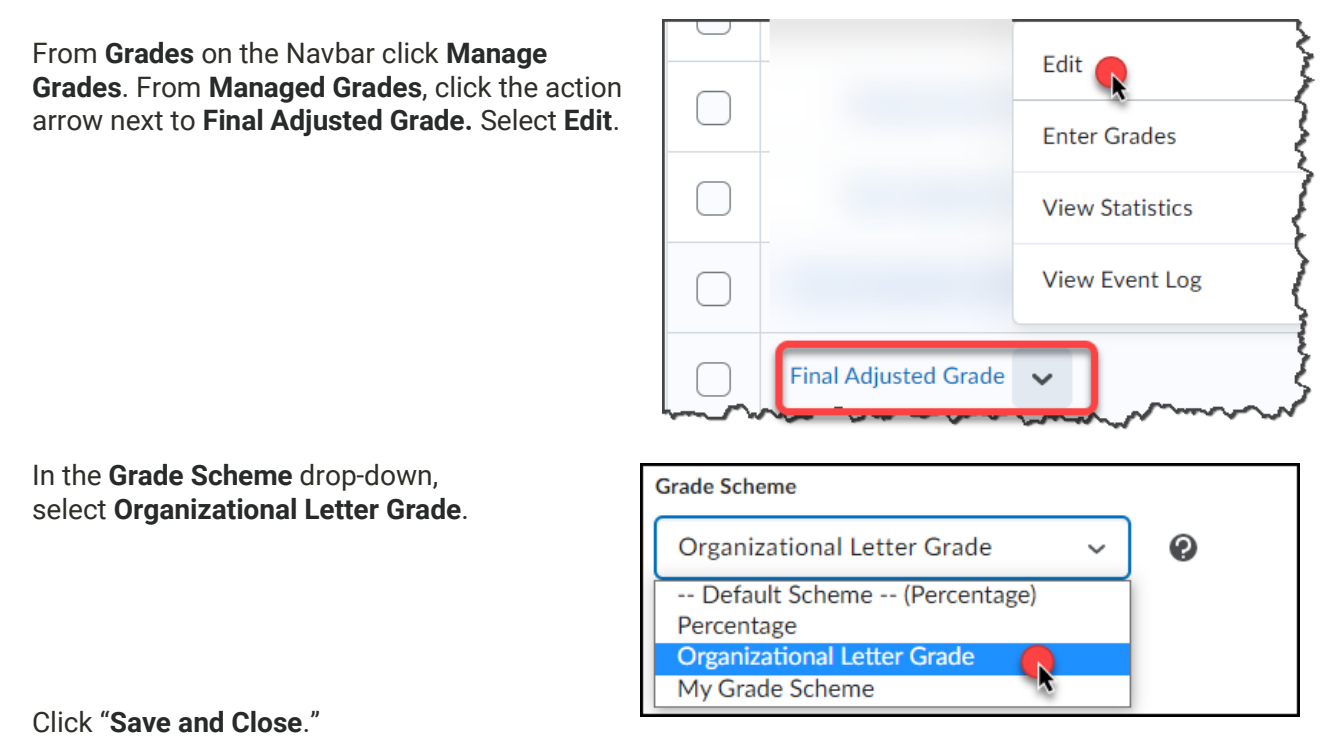

# Step 3: Transfer Calculated Grade to Adjusted Grade

From **Grades** on the Navbar click **Enter Grades**.

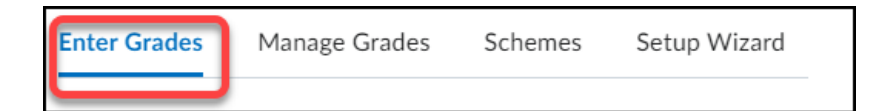

From Enter Grades, click the action arrow next to Final Calculated Grade, select Enter Grades.

From the action arrow next to **Final Grades** (at the top), select **Transfer All**.

Confirm and then Save and close.

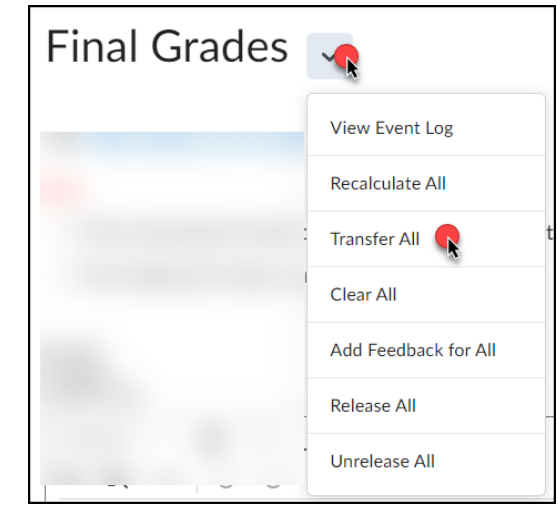

#### **Step 4: Export Final Adjusted Grades to Banner**

From the Grades section, click Enter Grades. From Enter Grades, click Export Grades to Banner.

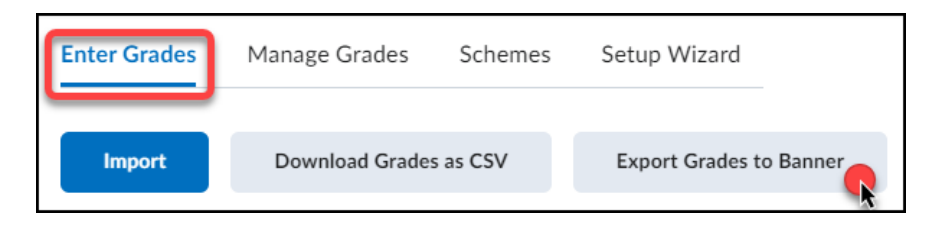

- In the Grade Type, select Final Grade.
- Use the **Override Grade** column to make any adjustments.
- Ignore the last three columns.
- Select all students by clicking the top checkbox.
- Click **Export** in the bottom left corner of the page.

| Γ | Enter Grades + Export Grades to SIS +                           |                        |                       |                        |                   |                                                         |                                |                                     |
|---|-----------------------------------------------------------------|------------------------|-----------------------|------------------------|-------------------|---------------------------------------------------------|--------------------------------|-------------------------------------|
|   | Grade Type: Final Grade<br>Final Grade<br>Section: Fall Midterm |                        |                       |                        |                   |                                                         |                                |                                     |
| L |                                                                 |                        |                       |                        |                   |                                                         |                                | <b>28</b> iter                      |
|   |                                                                 | Username               | Last Name, First Name | Current Final<br>Grade | Override<br>Grade | Last Attende Date                                       | Den alt<br>Incomplete<br>Grade | Incomplete Extension Expiry<br>Date |
|   |                                                                 |                        |                       |                        |                   | Select Date                                             |                                | 💾 Select Date                       |
|   |                                                                 |                        |                       |                        |                   | Select Date                                             |                                | 💾 Select Date                       |
|   |                                                                 |                        |                       |                        |                   | Select Date                                             |                                | 💾 Select Date                       |
|   | Expo                                                            | rt View Export History | Dudash, Chad          |                        |                   | <ul> <li>Select Date</li> <li>Never Attended</li> </ul> |                                | 📩 Select Date                       |

When the grade transfer is complete, an **Export Details** page will appear and in the Result column it should say "Accepted by SIS."

| Username | Last Name, First<br>Name ▲ | Submitted<br>Grade | Last<br>Attendance<br>Date | Default<br>Incomplete<br>Grade | Incomplete<br>Extension<br>Expiry<br>Date | Result             | History                                                         |
|----------|----------------------------|--------------------|----------------------------|--------------------------------|-------------------------------------------|--------------------|-----------------------------------------------------------------|
| *****    | Argelepentes,<br>Sophie    | с                  |                            |                                |                                           | Accepted<br>by SIS | Successfully<br>processed<br>grades for<br>Student ID<br>(GE00) |
| ******   |                            | A                  |                            |                                |                                           | Accepted<br>by SIS | Successfully<br>processed<br>grades for<br>Student ID<br>(GE00) |

#### Verify

You can verify that the grades were submitted by logging into Wings Express, then under the "Faculty" tab, open "Faculty Grade Summary."

Grades are queued in Banner until the daily "roll" which is around 4 am the next morning. You have until the Roll to make changes. After that time, you'll have to click on "Change Grade" beside the student's grade and complete and submit the form.

#### **Cross-listed?**

If cross-listed, you will run this for every section.

#### **Problems?**

If you have any problems with grade submission **during** the submission period call the Help Desk at 937-775-4827 and someone will assist you.

If you have any problems with grade submission **AFTER** the submission period contact the Registrar's Office.

For more detailed information and a video demonstration, visit the WSU website, where we share information on exporting grades to Banner.

https://www.wright.edu/information-technology/pilot-help-for-faculty/grades#export-banner